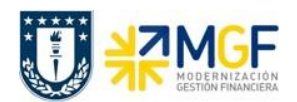

## 4.3.3 Visualizar Documento de Compras (Boletas de Honorarios)

| Actividad                    | Visualizar Boleta de Honorarios |
|------------------------------|---------------------------------|
| Transacciones<br>SAP S4 HANA | MIR4                            |

Este procedimiento deberá desarrollarse para visualizar las Boleta de Honorarios Proveedores. Esta actividad se inicia como sigue:

- Menú SAP: Logística → Gestión de Materiales → Verificación de facturas logística → Continuar proceso → MIR4 - Visualizar documento de factura
- Acceso directo a la transacción: MIR4

Al ejecutar la transacción lo que solicita es el documento y el año.

| Visualizar documento factura |            |  |  |  |  |  |  |  |
|------------------------------|------------|--|--|--|--|--|--|--|
| Ser Visualizar documento     |            |  |  |  |  |  |  |  |
| Nº documento factura         | 5105601275 |  |  |  |  |  |  |  |
| Ejercicio                    | 2019       |  |  |  |  |  |  |  |

Con <Enter> o con el botón <sup>6</sup> Visualizar documento se pasa a la siguiente pantalla:

| 💌 🖌 Visual         | izar documento factura 5105601275 2019    |                                           |  |  |  |  |  |
|--------------------|-------------------------------------------|-------------------------------------------|--|--|--|--|--|
| Estr.pedido activa | Docs.subsiguientes 🕬 NF                   |                                           |  |  |  |  |  |
| Actividad          | 1 Factura                                 | 9                                         |  |  |  |  |  |
|                    |                                           |                                           |  |  |  |  |  |
| Dat.básic.         | Pago Detalle Impuestos Retención P        | Acreedor 0001001/33                       |  |  |  |  |  |
|                    |                                           | Señor JUAN IGNACIO CONTRERAS PAREDES      |  |  |  |  |  |
| Fecha factura      | 31.07.2019 Referencia 348                 | AV. TRINIDAD 4322, 2305                   |  |  |  |  |  |
| Fecha contab.      | 31.07.2019                                | LA FLORIDA-SANTIAGO                       |  |  |  |  |  |
| Importe            | 180.000 CLP Calc.impuestos                |                                           |  |  |  |  |  |
| Impte.impuesto     | 0 C0 C0 (IVA compras op 💌                 | 981258420                                 |  |  |  |  |  |
| Texto              | Servicio de Jardineria                    |                                           |  |  |  |  |  |
| Condic.pago        | Vence inmediat.                           | SWIFT BHIFCLRMXXX                         |  |  |  |  |  |
| Fecha base         | 31.07.2019                                | Cta.banc. 8567                            |  |  |  |  |  |
| Sociedad           | 1000 UNIVERSIDAD DE CONCEPCIÓN CONCEPCIÓN | BANCO BILBAO VIZCAYA ARGENTARIA, Casa     |  |  |  |  |  |
| Referencia a pe    | dido Cuenta de mayor                      |                                           |  |  |  |  |  |
|                    |                                           |                                           |  |  |  |  |  |
|                    |                                           | Var.visualiz. 7_6310 Información (toda) 🔻 |  |  |  |  |  |
| Posici Import      | e Cantidad                                | U 🔜 Pedido Posi Txt.pedido                |  |  |  |  |  |
| 1                  | 180.000                                   | 4600000963 10 SERVICIO.                   |  |  |  |  |  |
|                    |                                           |                                           |  |  |  |  |  |
|                    |                                           |                                           |  |  |  |  |  |
|                    |                                           |                                           |  |  |  |  |  |
|                    |                                           |                                           |  |  |  |  |  |
| 4 1                |                                           | 4 1                                       |  |  |  |  |  |

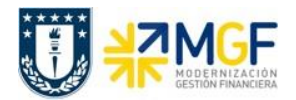

Esta pantalla muestra el detalle del documento boleta de honorario. Con el botón Docs.subsiguientes... muestra los documentos relacionados con esta boleta

| ☑ Lista de documentos en Finanzas |                     |                     |  |  |  |  |  |
|-----------------------------------|---------------------|---------------------|--|--|--|--|--|
| Documentos en Finanzas            |                     |                     |  |  |  |  |  |
| Documento                         | Texto tipo objeto   |                     |  |  |  |  |  |
| 3100000106                        | Documento contable  |                     |  |  |  |  |  |
| 0000004890                        | Doc.control presup. |                     |  |  |  |  |  |
|                                   |                     |                     |  |  |  |  |  |
|                                   |                     |                     |  |  |  |  |  |
|                                   |                     |                     |  |  |  |  |  |
|                                   |                     |                     |  |  |  |  |  |
|                                   |                     |                     |  |  |  |  |  |
| 9                                 | Separado Docu       | umento original 🕒 🗶 |  |  |  |  |  |

**Documento contable**: Documento contabilizado financieramente (3100000106), con las cuentas contables que se imputaron, al darle doble click sobre el documento este es desplegado:

| 💌 🕽 Visualizar documento: Vista de entrada                          |                  |      |               |           |                |                |         |            |          |           |      |            |              |
|---------------------------------------------------------------------|------------------|------|---------------|-----------|----------------|----------------|---------|------------|----------|-----------|------|------------|--------------|
| 🤣 🖻 🕄 Impuestos 🕌 Moneda de visualización 🗏 Vista de libro de mayor |                  |      |               |           |                |                |         |            |          |           |      |            |              |
| Vista                                                               | Vista de entrada |      |               |           |                |                |         |            |          |           |      |            |              |
| Nº de                                                               | ocum             | ento | 310           | 0000      | 106            | Sociedad       | 1000    | Eje        | cicio    | 2019      |      |            |              |
| Fecha documento 31.07.201                                           |                  | 019  | Fecha contab. | 31.07.    | 2019 Per       | odo            | 7       |            |          |           |      |            |              |
| Referencia 348                                                      |                  |      | Núm.general   | m.general |                |                |         |            |          |           |      |            |              |
| Moneda                                                              |                  | CLP  |               |           | Existen textos |                | Gru     | oo ledgers |          |           |      |            |              |
|                                                                     |                  |      |               |           |                |                |         |            |          |           |      |            |              |
|                                                                     |                  |      |               |           |                |                |         |            |          |           |      |            |              |
| So*                                                                 | Pos.             | CT I | Cuenta        |           | Denomina       | ción           |         | Impo       | rte Mon. | Importe M | L II | CeBe       | Centro coste |
| 1000                                                                | 1                | 31   | 100173        | 3         | JUAN IGN       | ACIO CONTRERAS | PAREDES | 162.0      | 00- CLP  | 162.000   | - C0 |            |              |
|                                                                     | 2                | 86   | 214110        | 0100      | Compensa       | ción EM/RF     |         | 180.0      | 00 CLP   | 180.000   | C0   | 102002D004 | 102002D004   |
|                                                                     | 3                | 50   | 214160        | )500      | Retención      | de Imptos      |         | 18.0       | 00- CLP  | 18.000    | -    |            |              |

Para mas detalle de la visualización de documentos contables ver el apartado:

7- Visualización de Documentos Contables

**Doc. control presup.**: Documento registrado en control presupuestario como gasto al presupuesto asignado, al darle doble click muestra el siguiente detalle:

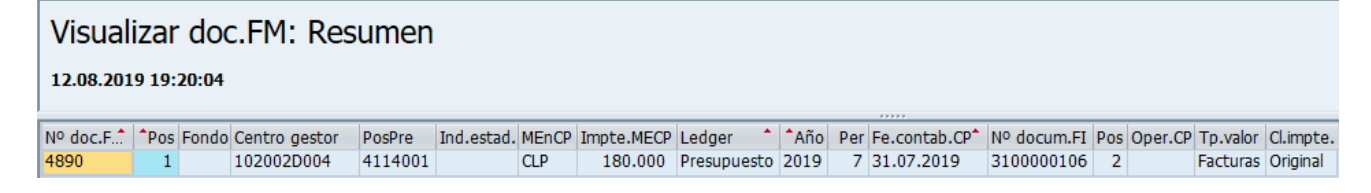